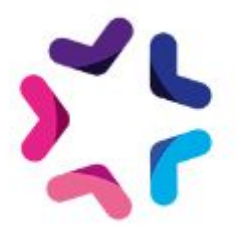

# Documentation de l'add-on Droits et accès pour Saytup

### Description

L'add-on Droits et accès pour Saytup vous permet de restreindre l'accès à certaines de vos pages. Depuis la gestion des rubriques, un administrateur aura la possibilité de définir la ou les catégories de membres pouvant accéder au contenu.

# Pré-requis

Version minimum d'E-majine : 2.05b et +

### Installation

L'installation de l'add-on doit être réalisée en déposant les fichiers de celui-ci via FTP. Un logiciel FTP est nécessaire. Si vous n'en possédez pas, nous vous conseillons <u>Filezilla</u> ou <u>Cyberduck</u>.

Les identifiants de connexion FTP sont indiqués dans l'onglet "Hébergement et accès" de la fiche projet dans votre webo-facto

#### Les étapes de l'installation

- 1. Depuis votre <u>espace de téléchargement du webo-shop</u>, vous devez télécharger votre add-on puis dézipper son archive sur votre ordinateur
- 2. Depuis votre logiciel FTP, vous devez vous connecter à l'espace FTP du site sur lequel vous voulez installer l'add-on puis accéder au dossier **html**
- 3. Si le dossier **html** ne contient pas le dossier **specifs**, vous devez créer celui-ci via votre logiciel FTP
- 4. Si le dossier **specifs** ne contient pas le dossier **hooks**, vous devez créer celui-ci via votre logiciel FTP
- 5. Si le dossier **hooks** ne contient pas le dossier **actions**, vous devez créer celui-ci via votre logiciel FTP
- 6. Si le dossier **actions** ne contient pas le dossier **manage**, vous devez créer celui-ci via votre logiciel FTP
- 7. Depuis votre logiciel FTP, vous devez accéder au dossier manage se trouvant dans l'arborescence /html/specifs/hooks/actions/
- 8. Si le fichier "SaytupAccessRights.class.php" n'est pas présent dans le dossier **manage** de votre espace FTP, déposez le fichier dans le dossier. Vous trouverez ce fichier sur votre

ordinateur dans l'arborescence suivante "Add-on Droits et accès pour Saytup/Fichiers/hooks/actions/manage/"

- 9. Si le dossier **specifs** ne contient pas le dossier **addons**, vous devez créer celui-ci via votre logiciel FTP
- 10. Sur votre ordinateur, vous trouverez le dossier "SaytupAccessRights" dans l'arborescence suivante "Add-on Droits et accès pour Saytup/Fichiers/". Vous devez ensuite déposer ce dossier dans le dossier **addons** de votre espace FTP.

### Activation

L'activation de l'add-on se fait depuis l'écran d'activation accessible depuis l'interface d'administration d'e-majine

#### Les étapes de l'activation

- 1. Se connecter à l'interface d'administration d'e-majine de votre site en utilisant l'url /manage/
- 2. Accéder à l'url /manage/manageAction-SaytupAccessRights (Attention, le copier/coller peut supprimer le tiret entre Action et SaytupAccessRights)
- 3. Activer l'add-on en cliquant sur le bouton "Activer l'add-on"

# Configuration

L.

La gestion des accès se configure depuis l'onglet Paramètres d'une rubrique.

| Droits et accès  |                                                                                               |  |       |                     |         |             |
|------------------|-----------------------------------------------------------------------------------------------|--|-------|---------------------|---------|-------------|
| Mon arborescence | Type de publication Commentaires et notations Référencement Apparence graphique Accès         |  |       |                     |         |             |
|                  | Paramétrez dans cette section l'accès des internautes à cette rubrique. Choix du type d'accès |  |       |                     |         |             |
|                  | Type d'accès *                                                                                |  |       |                     |         |             |
|                  | <b>U</b><br>Tous                                                                              |  | Aucun | <b>L</b> éjà inscri | it      |             |
|                  | Configuration  Afficher cette page dans le menu pour tous les visiteurs ?                     |  |       |                     |         |             |
|                  |                                                                                               |  |       |                     | Annuler | Sauvegarder |

#### Configuration du type d'accès

L'add-on permet de définir un type d'accès parmi 3 proposés :

- Tous : la rubrique est accessible à tous les visiteurs
- Aucun : la rubrique n'est pas accessible
- Déjà inscrit : la rubrique n'est accessible qu'aux membres connectés et étant associées aux catégories de membres sélectionnées dans la configuration

| Droits et accès  |                                                                                                    |
|------------------|----------------------------------------------------------------------------------------------------|
| Mon arborescence | Type de publication Commentaires et notations Référencement Apparence graphique Accès     Tous Aucun     Auteurs   Clients   VIP |
|                  | Clients    Clients                                                                                                    |

### Mise à jour

23/07/2019 : Ajout de la prise en compte des administrateurs de saytup

# Procédure de mise à jour

En tant qu'acheteur de l'add-on, vous serez informé par e-mail lors d'une publication d'une mise à jour.

#### Les étapes de la mise à jour

- 1. Depuis votre <u>espace de téléchargement du webo-shop</u>, vous devez télécharger votre add-on puis dézipper son archive sur votre ordinateur
- 2. Sur votre ordinateur, vous trouverez le dossier "SaytupAccessRights" dans l'arborescence suivante "Add-on Droits et accès pour Saytup/Fichiers/". Vous devez ensuite déposer ce dossier dans le dossier **addons** de votre espace FTP.

La procédure devra écraser les fichiers existants.